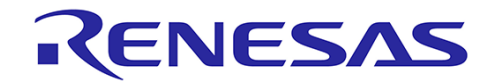

How to Calibrate the Solar Charger Board

- 1) Start up e2studio and plug in the E2 Lite emulator to the PC USB as well as to the solar charger board.
- 2) Import "US011 Solar Charger FW.zip" and build the project. It should build with no errors and 2 warnings. Note the Tool Chain version is 1.10.
- 3) Select Run/Debug Configurations

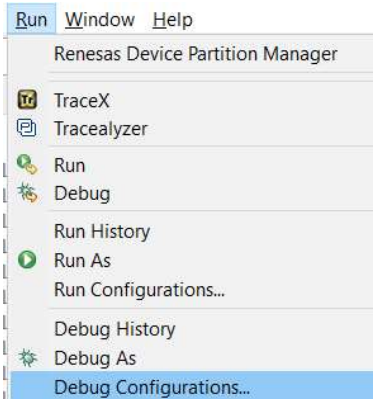

- 4) Open up the Renesas GDB Hardware Debugging and select rl78g14\_solar\_battery\_charger.x
  - a. Click on the Debugger tab in the window on the right
  - b. Go to the Connection Settings tab below that
  - c. Make sure the Power Target From The Emulator is set to No

Debug Configurations

## Create, manage, and run configurations

Erase Flash on Start is Enabled. Please Disable this option after sucessful connection.

|                                                                                              | Name: rl78g14_solar_battery_charger.x            |                      |   |  |
|----------------------------------------------------------------------------------------------|--------------------------------------------------|----------------------|---|--|
| type filter text                                                                             | 📄 Main 🏇 Debugger 🕨 Startup 🦆 Source 🔲 Con       | mmon                 |   |  |
| <ul> <li>C/C++ Application</li> <li>C/C++ Remote Application</li> <li>EASE Script</li> </ul> | Debug hardware: E1/E20 (RL78) V Target Devi      | ce: R5F104AG         |   |  |
| GDB Hardware Debugging                                                                       | GDB Settings Connection Settings Debug Tool Sett | Debug Tool Settings  |   |  |
| GDB OpenOCD Debugging                                                                        | ✓ Clock                                          |                      |   |  |
| 🖻 GDB Simulator Debugging (RH850)                                                            | Main Clock Frequency[MHz]                        | Using Internal Clock | ~ |  |
| 🖭 Java Applet                                                                                | Sub Clock Frequency[kHz]                         | Using Internal Clock | ~ |  |
| Java Application                                                                             | Monitor Clock                                    | System               | ~ |  |
| 🖪 Launch Group                                                                               | Connection with Target Board                     |                      |   |  |
| 🖳 Remote Java Application                                                                    | Emulator                                         | (Auto)               |   |  |
| 🗸 💽 Renesas GDB Hardware Debugging                                                           | Low voltage OCD board                            | No                   | Y |  |
| rl78g14_solar_battery_charger.x                                                              | Power Target From The Emulator (MAX 200mA        | No                   | Y |  |
| Renesas Simulator Debugging (RX, RL78)                                                       | Supply Voltage[V]                                | Yes                  |   |  |
|                                                                                              | Hot Plug                                         | No                   |   |  |
|                                                                                              | V Flash                                          |                      |   |  |
|                                                                                              | <                                                |                      | > |  |
| Filter matched 13 of 15 items                                                                | Revert                                           | Apply                |   |  |

- 5) Connect input power to the board. The supply should be set to 18V and must be able to supply at least enough current to meet and exceed the desired float threshold. Turn on the power.
- 6) Load the firmware and debug the board.

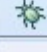

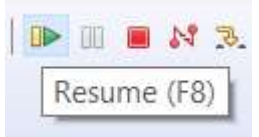

7) Press the Resume button twice until the board is running

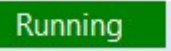

8) Go to the Visual Expressions tab. If you do not have the tab, find it under the Renesas View/Debug menu:

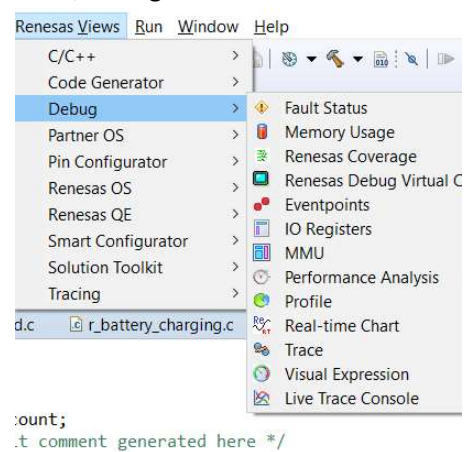

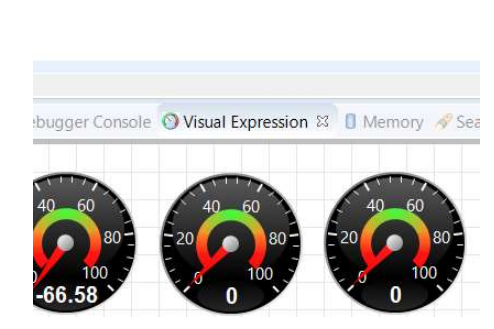

9) You should see the visual expressions dials read back the correct Vin, and Vout will activate.

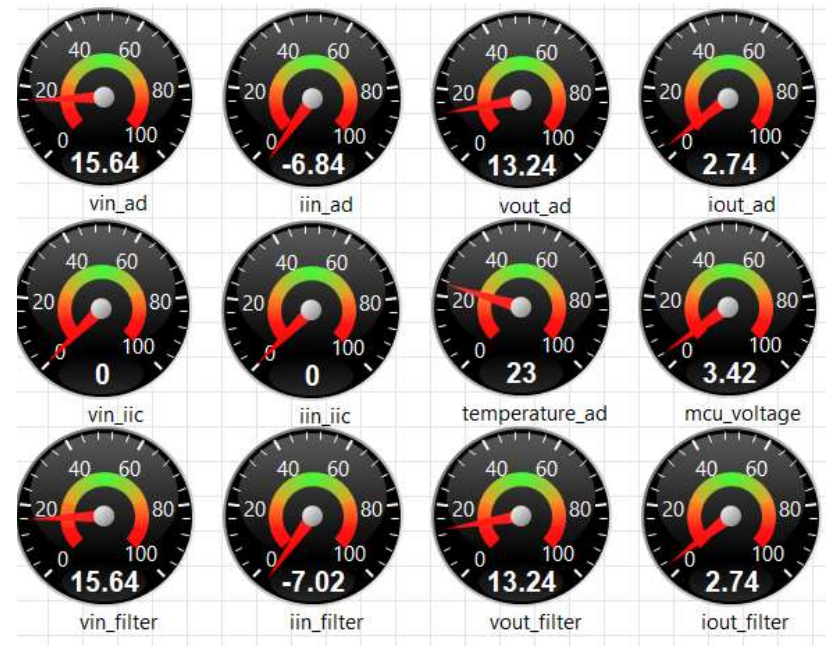

- 10) Read and record the iout\_filter measurement from the ADC with no load. This is a more stable readout than the iout\_ad.
- 11) Add a load equal to the desired float current threshold and record the iout\_filter measurement again.
- 12) Power down Vin and then stop the debugger.
- 13) Set the threshold for iout reverse current (I suggest subtracting 0.01 or 0.02 from the no load value of iout\_filter, depending on how much iout\_ad jumps around) and enter it in r\_main.c on line 140, after iout\_ad <

| i *r_main.c ⊠ |   |                                                                         |
|---------------|---|-------------------------------------------------------------------------|
| 138           |   | r_sense_iin();                                                          |
| 139           |   | <pre>r_sense_iout();</pre>                                              |
| 140           | Θ | if (vin_ad < 6    vin_ad > 40 + 0.5    vout_ad < 7    iout_ad < 2.72)// |
| 141           |   | {                                                                       |

14) Take the value for the float current threshold and enter it on line 71 of the r\_userset.h for the IFLOAT\_THRESHOLD

| S cstart.asm | r_main.c | Image: Image: Image | r_board.c | ⊡ r_t |
|--------------|----------|----------------------------------------------------------------------------------------------------|-----------|-------|
| 64           | #define  | MPPT POWER DEL                                                                                                    | TA        | 0     |
| 65           | #define  | MPPT_STEP_RATE                                                                                                    | L         | 0.5   |
| 66           | #define  | MPPT STEP RATE                                                                                                    | S         | 0.2   |
| 67           | #define  | MPPT_PEAK_COUN                                                                                                    | T         | 10    |
| 68           | #define  | MPPT STEP CONV                                                                                                    | ERT       | 120   |
| 69           |          |                                                                                                    |           |       |
| 70           | /* batte | ery charging */                                                                                                    |           |       |
| 71           | #define  | IFLOAT_THRESHO                                                                                                    | LD        | 2.79  |
| 72           | #define  | VBULK THRESHOL                                                                                                    | D         | 14.5  |

15) On lines 156 and 171 of r\_main.c, remove the **)//** to have the output only turn on when a battery is attached.

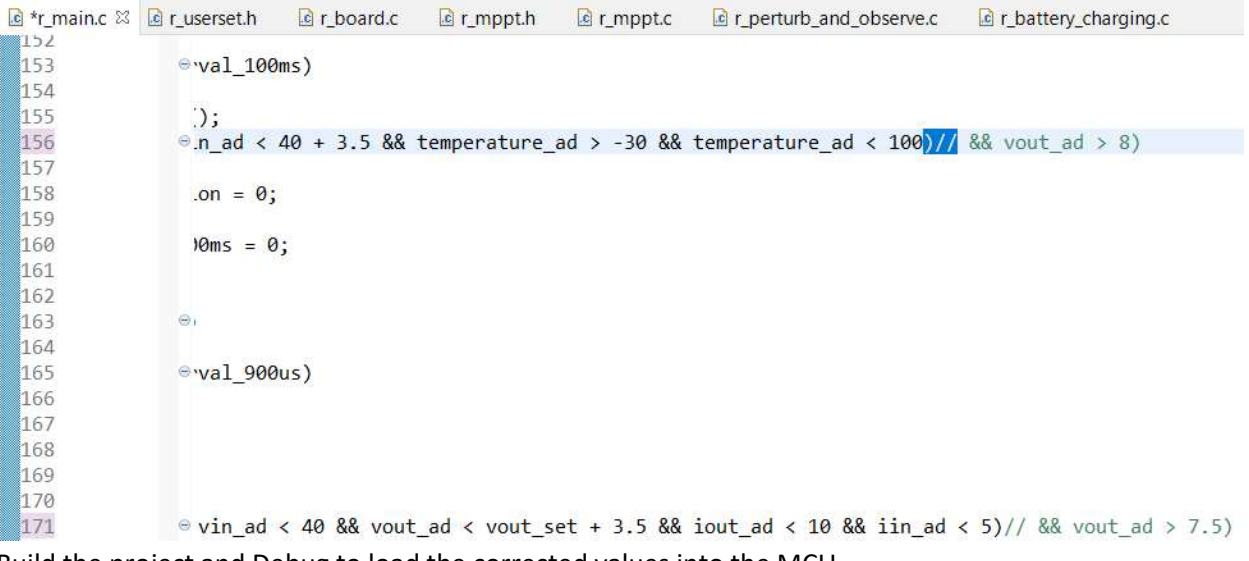

- 16) Build the project and Debug to load the corrected values into the MCU.
- 17) Stop the Debug and test the board on the bench/solar panel.